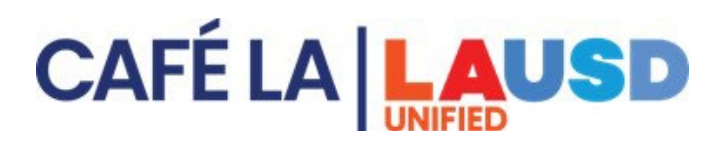

# **MCS Newton /CMS FINISH LINE**

## DAILY

|                                                                                                    | Enter After School Counts (Supper, Snack, Offsites)                                                                                                    | Newton                                                 |
|----------------------------------------------------------------------------------------------------|----------------------------------------------------------------------------------------------------|--------------------------------------------------------|
|                                                                                                    | Run Yesterdays Meal Summary Count Report                                                                                                    | Newton                                                 |
|                                                                                                    | <b>Print After-Posting Reports (All-In-One Report)</b><br>Export to folder into managers computer                                                                                                    | Newton                                                 |
|                                                                                                    | <b>Open Newton "Start Operating Date"</b><br>(Verify Bottom Blue Ribbon) has school site and correct date                                                                                                    | Newton                                                 |
|                                                                                                    | <b>Select Meal Service Breakfast or Lunch</b><br>Bottom blue ribbon indicates what service is open. This will allow                                                                                          | <i>Newton</i><br>w staff to open outside POS Terminals |
|                                                                                                    | <b>Receive Ordered Goods (Receiving Tickets)</b><br>Back of the House $\rightarrow$ Inventory management $\rightarrow$ Receiving and Stock Transfers                                                         |                                                        |
| □ Send or receive Stock Transfer (inventory adjustments) when applicable<br>Back of the House $\rightarrow$ Inventory management $\rightarrow$ Receiving and Stock Transfers |                                                                                                    |                                                        |
|                                                                                                    | <b>Edit and Complete Milk order (for 2 days out)</b><br>Back of the house $\rightarrow$ Procurement $\rightarrow$ Shopping list $\rightarrow$ Enter shopping list $\rightarrow$ enter date                   |                                                        |
| □ Print Receiving Ticket for Milk (for next day, adjustments must be made by 9:00am)<br>$Reports \rightarrow Inventory \rightarrow Receiving Tickets$                        |                                                                                                    |                                                        |
|                                                                                                    | Manually Complete Daily Production Worksheets (CA format) & Sign                                                                                                    |                                                        |
| [                                                                                                    | <b>Complete Production Record (CA format) Update – Must match Production Worksheet</b><br>Back of the House $\rightarrow$ Production $\rightarrow$ Daily Production $\rightarrow$ Find date and meal service |                                                        |
|                                                                                                    | Verify All Daily Paperwork has been completed & signed including all<br>HACCP/Temperature log, timesheets, flushing logs (if required) etc.                                                                  |                                                        |
| [                                                                                                    | Select "Stop Meal" service for breakfast or lunch                                                                                                    | Newton                                                 |
|                                                                                                    | Post Operating Day<br>Enter BIC, EEC, CSPP, and offsite into MISC counts                                                                                                    | Newton                                                 |

### WEEKLY

(Refer to CMS Ordering Calendar for changes to CMS tasks deadlines)

#### Monday

Print & Review Foods Warehouse, CK, and Gold Star Receiving Tickets For upcoming week, warehouse adjustments must be sent to Food Order Desk by Monday

- CK sites (NNC Orders) by 12:00 PM
- Prep sites by 3:00 PM

#### Wednesday

**Complete EZ Steps for Projected Menu Plan Quantities** 

□ Edit and Save Shopping Lists

### Thursday

- □ **Create Production Records** (For upcoming week)
  - Edit Projected Production Numbers (For upcoming week)
  - Print Recipes (Only if recipe(s) were updated) (For upcoming week)
  - o Print Production Worksheet (For upcoming week)

## MONTHLY

#### **Print**

#### Rosters

**Print out Newton Student Roster** 

and MISIS eligibility roster on the 1st operating day of each month

In Newton select tab "Reports & Letters -> Customer Info -> Student Roster" No need to distribute Account Balance Letters due to SSO waivers

□ **Conduct Physical On-Site Inventory** (last working day of month)

Enter Physical Inventory Count Review Physical Inventory Value Report Complete Inventory

AS NEEDED: Stock Transfers Inventory Adjustments

Print Newton Student Roster Report & MiSiS eligibility roster on the FIRST operating day of the month